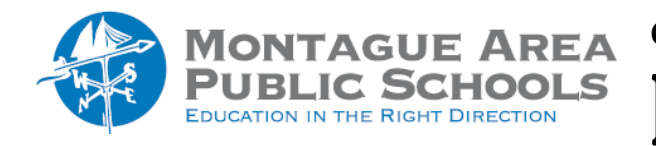

GOOGLE DRIVE: Recover Files in Drive

While in Google Drive, click on Trash located on the left side of the screen. Right click on the file you wish to restore, and select Restore. The restored file can be found in the original location, but if that no longer exists, it can be found in the primary My Drive location.